# Einrichtung einer Midispielumgebung unter GNU/Linux

Heiko Wolf heiko.wolf.mail@gmail.com

FDL 1.3

Stand: 16.11.2020

#### Vorwort

Dieser Kurzartikel behandelt die Einrichtung einer Spielumgebung mit einem Midicontroller unter GNU/Linux. Als Hardware wird ein E-Piano, welches über USB angeschlossen ist, verwendet. Für die Linuxdistribution wird eine Debiantypische als Referenz genommen. Kenntnisse in der Installation von Programmen, Konsolenarbeit und leichtes Skripten sollten vorhanden sein.

## Softwareinstallation

Das Spielen von Musik per Midi wird als zeitkritische Anwendung betrachtet, daher ist es sinnvoll einen entsprechenden Linuxkernel zu installieren.

apt install linux-image-unsigned-5.4.0-53-lowlatency linux-headers-5.4.0-53-lowlatency linux-tools-lowlatency<sup>1</sup>

Zudem ist die eigentliche Midisoftware noch notwendig.

apt install timidity pmidi

## Einrichtung

#### Grundeinrichtung am System<sup>2</sup>

Für das Musikspielen werden einige Systemeinstellungen vorgenommen. Dazu wird eine neue Gruppe mit Namen audio hinzugefügt (falls nicht schon vorhanden).

groupadd audio

Die eigentlichen Einstellungen werden unter

nano /etc/security/limits.d/audio.conf<sup>3</sup>

#### vorgenommen.

@audio - rtprio 95
@audio - memlock unlimited
#@audio - nice -19

Ist die Einstellung erledigt, wird noch der eigene Nutzer, unter dem später die Musik gespielt werden soll, zur Gruppe audio hinzugefügt.

gpasswd -a <benutzer>4 audio

Mit einem erneuten Einloggen des entsprechenden Benutzers wird das Ganze aktiv.

#### Konfiguration timidity

Die Konfigurationsdatei von timidity<sup>5</sup> ist unter /etc/timidity/timidity.cfg zu finden. Vorerst ist es völlig ausreichend die Zeilen

<sup>&</sup>lt;sup>1</sup> Die Versionnummern sind entsprechend zu ersetzen.

<sup>&</sup>lt;sup>2</sup> http://www.tedfelix.com/linux/linux-midi.html, abgerufen am 16.11.2020

<sup>&</sup>lt;sup>3</sup> Sollte das Verzeichnis bzw. nicht Datei nicht vorhanden sein, dann vorher anlegen.

<sup>&</sup>lt;sup>4</sup> hier den Nutzer hintippen

<sup>&</sup>lt;sup>5</sup> https://sourceforge.net/projects/timidity/, abgerufen am 16.11.2020

## If you have a moderate CPU, try these: opt EFresamp=l opt EFreverb=g,42 opt EFchorus=s opt s32kHz opt p64a

auszukommentieren.

## **Einrichtung Midikontroller**

Damit timidity mit den Hardwarekontroller zusammenarbeitet muss dieser mitgeteilt werden. Dazu müssen wir ein Erkennungsmerkmal herausfinden. Dies ist mit dem Befehl pmidi -l möglich.

Port-0

pmidi -l<sup>6</sup>

| Port | Client name  | Port name    |
|------|--------------|--------------|
| 14:0 | Midi Through | Midi Through |
| 20:0 | USBMIDI      | USBMIDI MIDI |

20:0 wäre hier die notwendige Kennung. Nun wird timidity gestartet. Zum Beispiel durch

```
timidity -iA -B2,8 -Os -A100 &<sup>7</sup>.
```

Nun muss noch eine Verbindung zwischen timidity und alsa<sup>8</sup> hergestellt werden (dazu ist die Kennung notwendig). Dies erfolgt mit dem Befehl:

aconnect 20:0 128:0.

Ist das erledigt, steht dem Spiel nichts mehr im Wege. Das Ganze kann noch in ein Skript wandern, z. B.:

```
#!/bin/bash
timidity -iA -B2,8 -Os -A100 &
sleep 3
aconnect $(pmidi -l | grep USBMIDI | cut -d " " -f 2) 128:0
exit 0
```

Mit killall -15 timidity kann timidity beendet werden.

## Soundfont

#### Freepats

Der Standardsoundfont von timidity ist nicht unbedingt ein Hörgenuss. Mit freepats<sup>9</sup> gibt es einen Soundfont welcher besser für die Ohren ist. Mit

apt install freepats

wird dieser Soundfont installiert und in der /etc/timidity/timidity.cfg eingestellt:

```
source /etc/timidity/freepats.cfg<sup>10</sup>.
```

Nach Neustart von timidity ist dieser aktiv.

<sup>&</sup>lt;sup>6</sup> Ausgabe kann sich je nach Midicontroller unterscheiden.

<sup>&</sup>lt;sup>7</sup> Die einzelnen Parameter können in der Dokumentation nachgelesen werden.

<sup>&</sup>lt;sup>8</sup> https://de.wikipedia.org/wiki/Advanced\_Linux\_Sound\_Architecture, abgerufen am 16.11.2020

<sup>&</sup>lt;sup>9</sup> https://packages.debian.org/de/sid/freepats, abgerufen am 16.11.2020

<sup>&</sup>lt;sup>10</sup> Anderen source-Zeilen auskommentieren.

#### Andere Soundfont

Es sind natürlich auch andere Soundfonts möglich. So habe ich mir als Pianospieler den 4U-Yamaha C5 Grand-v1.5<sup>11</sup> <sup>12</sup> eingerichtet. Zuerst habe ich dazu die heruntergeladene Datei entpackt und nach /usr/local/share/soundfont/<sup>13</sup> kopiert. Danach habe ich in der /etc/timidity.cfg den Soundfont eingerichtet. Dabei wurden alle source-Zeilen auskommentiert und Folgendes

dir "/usr/local/share/soundfont" soundfont "4U-Yamaha-C5-Grand-v1.5.sf2"

hinzugefügt. Nach Neustart von timidity war dieser Soundfont aktiv.

### Flowkey

Als Lern- und Spielumgebung nutze ich unter anderen Flowkey<sup>14</sup>. Flowkey erlaubt das Spiel neben dem Mikro auch über die Webmidiapi<sup>15</sup>. Allerdings ist der Klang schrecklich. Das stellt aber mit dem hier vorgestellten Punkten kein Problem dar. Zuerst wird einfach das timidity-Skript gestartet und bei Flowkey die Miditonausgabe deaktiviert.

|                             | Microphone / MIDI Settings | \$         | ×      |
|-----------------------------|----------------------------|------------|--------|
| Microphone                  |                            | MIDI / USB |        |
|                             |                            |            |        |
|                             |                            |            |        |
|                             | MIDI aktiv                 |            |        |
|                             |                            | MIDI Sound | $\sum$ |
| Midi Through Port-0         |                            |            |        |
| USBMIDI MIDI 1<br>connected |                            |            |        |
|                             |                            |            |        |
|                             |                            |            |        |
|                             |                            |            |        |

Bild: Flowkey, per Bildschirmausschnitt aufgenommen am 16.11.2020.

- <sup>12</sup> https://drive.google.com/file/d/17mhz-tZv7dBWu608iXUWmTUkd6GAzpcU/view?usp=sharing, 237MB, abgerufen am 16.11.2020
- <sup>13</sup> Vorher das Verzeichnis erstellt.
- <sup>14</sup> https://www.flowkey.com/de, abgerufen am 16.11.2020

<sup>&</sup>lt;sup>11</sup> https://sites.google.com/site/soundfonts4u/, abgerufen am 16.11.2020

<sup>&</sup>lt;sup>15</sup> https://www.w3.org/TR/webmidi/, abgerufen am 16.11.2020

Damit werden zwei Klappen geschlagen. Auf der einen Seiten wird der eingerichtete Soundfont gehört und auf der anderen Seite reagiert Flowkey trotzdem auf die Midieingaben.

## Fazit

Auch unter Linux stellt die Einrichtung von einer Spielumgebung mit einem Midikontroller keine große Hürde dar. Mit kleinen Programmen lässt sich das Vorhaben bereits gut umsetzen. Weitergehende Informationen sind bei der vorgestellten Software oder Projekten zu finden.